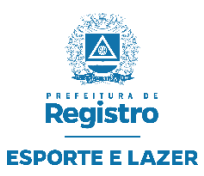

### GERENCIADOR DE COMPETIÇÕES – GESTÃO ESPORTIVA TUTORIAL PARA SISTEMA DE INSCRIÇÕES ONLINE

Este tutorial visa orientar a realização das inscrições online das Equipes/Escolas, atletas e dirigentes.

#### Inscrição de Equipe: (Link de Solicitação de Inscrições)

Caso tenha recebido um link para solicitar e inscrever sua equipe em alguma competição, siga o tutorial abaixo.

Após acessar o link para solicitar a inscrição de sua equipe, você realizará os passos abaixo através do formulário de solicitação de inscrição.

A tela abaixo possibilita você localizar o nome de sua equipe (caso a Equipe já tenha a Inscrição anterior), digite o nome da sua equipe e clique em Localizar Equipe.

# PARTE 1: INSCRIÇÃO DE EQUIPES QUE JÁ POSSUAM O CADASTRO NO SISTEMA

<u>Se a Equipe ainda não tem Cadastro pular direto para a "PARTE 2" que se encontra na</u> página 5.

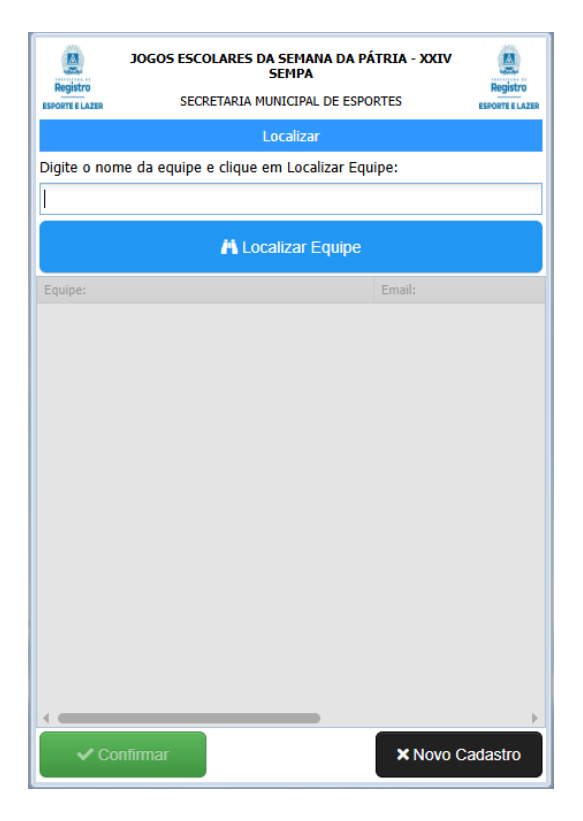

| Registro<br>ESPORTE E LAZER | J0G05    | 5 ESCO<br>SECRI | ETARIA  | S DA SE<br>SEM<br>A MUNIC | MANA I<br>IPA<br>IPAL DE | <b>da pá</b><br>Espoi | <b>TRIA - XXI</b><br>RTES | v     | Registro<br>SPORTE E LAZER |
|-----------------------------|----------|-----------------|---------|---------------------------|--------------------------|-----------------------|---------------------------|-------|----------------------------|
|                             |          |                 |         | Loca                      | lizar                    |                       |                           |       |                            |
| Digite o nor                | me da eq | quipe e         | e cliqu | ie em L                   | ocaliza                  | r Equi                | ipe:                      |       |                            |
| ESCOLA NO                   | OVA      |                 |         |                           |                          |                       |                           |       |                            |
|                             |          |                 | Ä       | _ocaliza                  | ar Equ                   | ipe                   |                           |       |                            |
| Equipe:                     |          |                 |         |                           |                          |                       | Email:                    |       |                            |
| ESCOLA NOV                  | /A       |                 |         |                           |                          |                       | -                         |       |                            |
| 1                           |          |                 |         |                           |                          |                       |                           |       | •                          |
| 🗸 Co                        | onfirmar |                 | )       |                           |                          |                       | ×Nov                      | o Cad | astro                      |
|                             |          |                 |         |                           |                          |                       |                           |       |                            |

Caso localize o nome de sua equipe, clique no botão confirmar e atualize as informações necessárias.

| Registro    | JOGOS ESCOL   | ARES DA SEMANA DA PÁ<br>SEMPA<br>TARIA MUNICIPAL DE ESPO | <b>ÁTRIA - XXIV</b><br>ORTES | Registro |
|-------------|---------------|----------------------------------------------------------|------------------------------|----------|
|             |               | Cadastro de Equipe                                       |                              |          |
| * Nome da   | Equipe/Colé   | gio/Órgão/Empresa:                                       | :                            |          |
| ESCOLA NO   | VA            |                                                          |                              |          |
| * Nome do   | Responsável   | :                                                        |                              |          |
|             |               |                                                          |                              |          |
| * CPF do Re | esponsável:   | * Telefone Celular:                                      | Telefone Fixo:               |          |
|             |               |                                                          |                              |          |
| * E-Mail:   |               |                                                          |                              |          |
|             |               |                                                          |                              |          |
| Observações | / Informações | adicionais:                                              |                              |          |
|             |               |                                                          |                              |          |
| Logo da Equ | pe:           |                                                          |                              |          |
| 🛓 Inserir L | ogo           |                                                          |                              |          |
| 6           |               |                                                          |                              |          |
| ່ງ Girar Im | agem          |                                                          |                              |          |
| / Locali    | zar Equipo    |                                                          | Continua                     |          |

Em seguida clique em Continuar, No próximo formulário, você receberá a mensagem sobre as **especificações (Modalidades, Categorias e Genero)**, escolha em quais **especificações** você pretende inscrever sua equipe e consequentemente seu Atletas e Dirigentes.

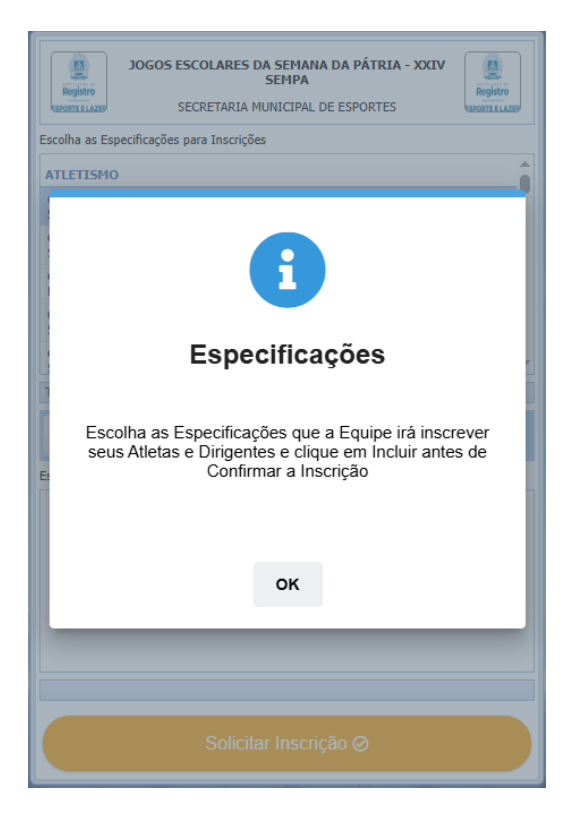

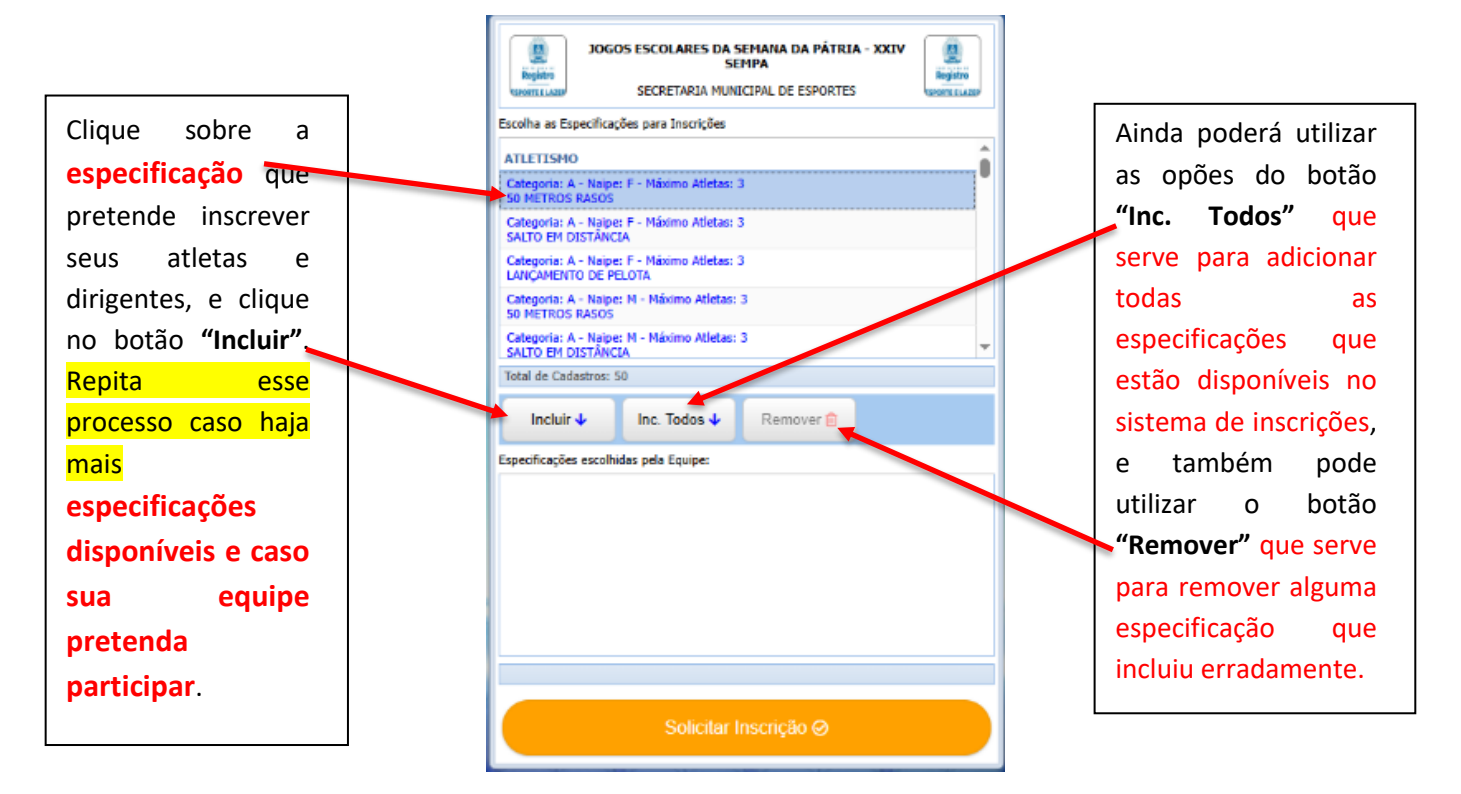

| Registro                                 | OS ESCOLARES DA S<br>SEI<br>SECRETARIA MUNI | EMANA DA PÁTRIA<br>MPA<br>CIPAL DE ESPORTES | A - XXIV | Registro |
|------------------------------------------|---------------------------------------------|---------------------------------------------|----------|----------|
| scolha as Especifica                     | ções para Inscrições                        |                                             |          |          |
| Categoria: D - Naip                      | e: F - Máximo Atletas: 1                    | 2                                           |          |          |
| Categoria: D - Naip                      | e: M - Máximo Atletas:                      | 12                                          |          |          |
| Categoria: E - Naipe                     | e: F - Máximo Atletas: 1                    | 2                                           |          |          |
| Categoria: E - Naipe                     | e: M - Máximo Atletas: :                    | 12                                          |          |          |
| DAMAS                                    |                                             |                                             |          |          |
| Categoria: A - Naipe                     | e: F - Máximo Atletas: 5                    |                                             |          |          |
| Categoria: A - Naipe                     | e: M - Máximo Atletas: !                    | 5                                           |          |          |
| Categoria: B - Naipe                     | e: F - Máximo Atletas: 5                    |                                             |          |          |
| Categoria: B - Naipe                     | e: M - Máximo Atletas: !                    | 5                                           |          | -        |
| Incluir 🗸                                | Inc. Todos 🗸                                | Remover 💼                                   |          |          |
| specificações escolh                     | iidas pela Equipe:                          |                                             |          |          |
| ATLETISMO                                |                                             |                                             |          | <b>^</b> |
| Categoria: A - Naipe<br>50 METROS RASOS  | e: F                                        |                                             |          |          |
| Categoria: A - Naipe<br>SALTO EM DISTÂNC | e: M<br>CIA                                 |                                             |          |          |
| DAMAS                                    |                                             |                                             |          |          |
| Categoria: A - Naipe                     | e: F                                        |                                             |          |          |
| Categoria: A - Naipe                     | e: M                                        |                                             |          | Ŧ        |
| Total de Cadastros:                      | 4                                           |                                             |          |          |
|                                          | Solicitar II                                | nscrição ⊘                                  |          |          |

Após incluir e conferir as especificações escolhidas, clique no botão **"Solicitar Inscrição"**. O sistema irá fazer a inscrição de sua equipe nas especificações escolhidas e aparecerá a mensagem abaixo.

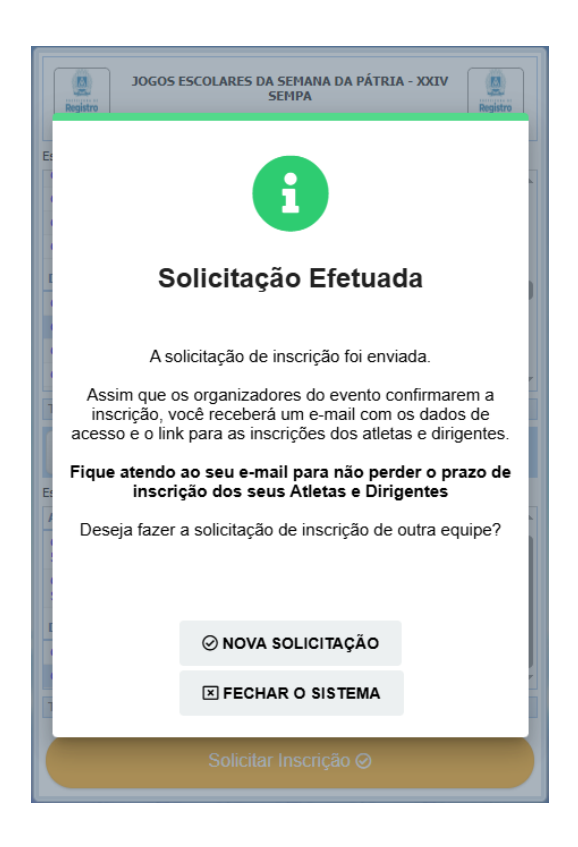

### Importante!

#### Veja nessa mensagem que está informando que:

"Foi enviado no seu e-mail os dados de acesso e o link para o cadastro dos Atletas e Dirigentes. Acesse seu e-mail e verifique as datas de início e fim das inscrições". Então verifique seu e-mail, caixa de entrada, caixa de spam ou lixo eletrônico, pois tem casos que os servidores de e-mail consideram como spam ou lixo, fique atento.

# PARTE 2: INSCRIÇÃO DE EQUIPES QUE AINDA NÃO POSSUAM O CADASTRO NO SISTEMA

Se a Equipe ainda não tiver CADASTRO, deve seguir essas etapas.

|                                     | BOGOS ESCOLARES DA SEMANA DA PÁTRIA - XXIV     BENERAL     BENERAL     BE |                                                                       |
|-------------------------------------|----------------------------------------------------------------------------------------------------|-----------------------------------------------------------------------|
|                                     | Localizar<br>Digite o nome da equipe e clique em Localizar Equipe:                                                                                                    |                                                                       |
|                                     | n Localizar Equipe                                                                                                    |                                                                       |
|                                     | Equipe: Email:                                                                                                    |                                                                       |
|                                     | ✓ Confirmar × Novo Cadastro                                                                                                    |                                                                       |
| Clique no botão <mark>Novo (</mark> | Cadastro e cadastre os dados de sua equipe.                                                                                                    |                                                                       |
|                                     | JOGOS ESCOLARES DA SEMANA DA PÁTRIA - XXIV<br>SEMPA<br>SECRETARIA MUNICIPAL DE ESPORTES<br>Cadastro de Equipe<br>* Nome da Equipe/Colégio/Órgão/Empresa:<br>* Nome do Responsável:                                                                                                    |                                                                       |
| Preencha todas as                   | * CPF do Responsável: * Telefone Celular: Telefone Fixo:                                                                                                    |                                                                       |
| logo para sua equipe insira         | * E-Mail:                                                                                                    |                                                                       |
| através do botão <b>"Inserir</b>    | Observações / Informações adicionais:                                                                                                    |                                                                       |
| Logo".                              | Logo da Equipe:<br>Inserir Logo Girar Imagem K Localizar Equipe Continuar @                                                                                                    | Após preencher todas as<br>informações, clique no<br>botão Continuar. |
| Muito importan                      | te!                                                                                                    |                                                                       |
| As informações de                   | e acesso ao sistema serão enviadas r                                                                                                    | no seu e-mail, então                                                  |

confira com muita atenção se seu e-mail está correto antes de continuar.

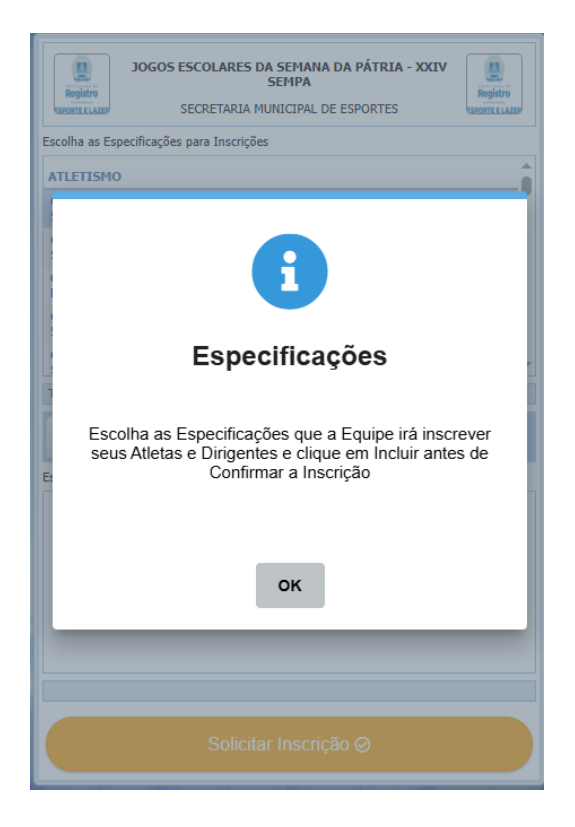

No próximo formulário, você receberá a mensagem sobre as **especificações (Modalidades, Categorias e Genero)**, informando que você deverá escolher em quais **especificações** você pretende inscrever sua equipe.

Após clicar em OK, você terá a tela abaixo.

| Clique sobre a<br>especificação que<br>pretende inscrever<br>seus atletas e<br>dirigentes, e clique<br>no botão "Incluir".<br>Repita esse<br>processo caso haja<br>mais<br>especificações<br>disponíveis e caso<br>sua equipe | JOGOS ESCOLARES DA SEMANA DA PÁTRIA - XXIV<br>SECRETARIA MUNICIPAL DE ESPORTES         December 2010         Escolha as Específicações para Inscrições         ALLETISMO         Categoria: A - Najoe: F - Máximo Atletas: 3<br>SUMETROS RASOS         Categoria: A - Najoe: F - Máximo Atletas: 3<br>SUMETROS RASOS         Categoria: A - Najoe: F - Máximo Atletas: 3<br>SUMETROS RASOS         Categoria: A - Najoe: F - Máximo Atletas: 3<br>SUMETROS RASOS         Categoria: A - Najoe: F - Máximo Atletas: 3<br>SUMETROS RASOS         Categoria: A - Najoe: F - Máximo Atletas: 3<br>SUMETROS RASOS         Categoria: A - Najoe: M - Máximo Atletas: 3<br>SUMETROS RASOS         Categoria: A - Najoe: M - Máximo Atletas: 3<br>SUMETROS RASOS         Categoria: A - Najoe: M - Máximo Atletas: 3<br>SUMETROS RASOS         Categoria: A - Najoe: M - Máximo Atletas: 3<br>SUMETROS RASOS         Categoria: A - Najoe: M - Máximo Atletas: 3<br>SUMETROS RASOS         Categoria: A - Najoe: M - Máximo Atletas: 3<br>SUMETROS RASOS         Incluir ↓       Inc. Todos ↓         Remover @         Especificações escolhidas pela Equipe: | Ainda poderá utilizar<br>as opões do botão<br>"Inc. Todos" que<br>serve para adicionar<br>todas as<br>especificações que<br>estão disponíveis no<br>sistema de inscrições,<br>e também pode<br>utilizar o botão<br>"Remover" que serve<br>para remover alguma<br>especificação que<br>incluiu erradamente. |
|----------------------------------------------------------------------------------------------------|----------------------------------------------------------------------------------------------------|----------------------------------------------------------------------------------------------------|
| pretenda<br>participar.                                                                                                    |                                                                                                    |                                                                                                    |
| · ·                                                                                                    | Solicitar Inscrição ⊘                                                                                                    |                                                                                                    |

| Registro                          | JOGOS ESCOLARES DA SEMANA DA PÁTRIA - XXIV<br>SEMPA |   |
|-----------------------------------|-----------------------------------------------------|---|
| SPORTE E LAZER                    | SECRETARIA MUNICIPAL DE ESPORTES                    |   |
| Escolha as Espec                  | cificações para Inscrições                          |   |
| Categoria: D - I                  | Naipe: F - Máximo Atletas: 12                       | • |
| Categoria: D - I                  | Naipe: M - Máximo Atletas: 12                       |   |
| Categoria: E - N                  | Naipe: F - Máximo Atletas: 12                       |   |
| Categoria: E - N                  | Naipe: M - Máximo Atletas: 12                       |   |
| DAMAS                             |                                                     |   |
| Categoria: A - I                  | Naipe: F - Máximo Atletas: 5                        |   |
| Categoria: A - I                  | Naipe: M - Máximo Atletas: 5                        |   |
| Categoria: B - 1                  | Naipe: F - Máximo Atletas: 5                        |   |
| Categoria: B - M                  | Naipe: M - Máximo Atletas: 5                        | ÷ |
| Total de Cadast                   | tros: 50                                            |   |
|                                   |                                                     |   |
| Incluir 🗸                         | Inc. Todos 🗸 Remover 💼                              |   |
| Especificações es                 | scolhidas pela Equipe:                              |   |
| ATLETISMO                         |                                                     | • |
| Categoria: A - I<br>50 METROS RA  | Naipe: F<br>NSOS                                    |   |
| Categoria: A - I<br>SALTO EM DIST | Naipe: M<br>TÂNCIA                                  |   |
| DAMAS                             |                                                     |   |
| Categoria: A - I                  | Naipe: F                                            |   |
| Categoria: A - I                  | Naipe: M                                            | - |
| Total de Cadast                   | ros: 4                                              |   |
|                                   | Solicitar Inscrição ⊘                               |   |
|                                   |                                                     |   |
|                                   |                                                     |   |
|                                   |                                                     | - |

Após incluir e conferir as especificações escolhidas, clique no botão "Solicitar Inscrição".

O sistema irá fazer a inscrição de sua equipe nas especificações escolhidas e aparecerá a mensagem abaixo.

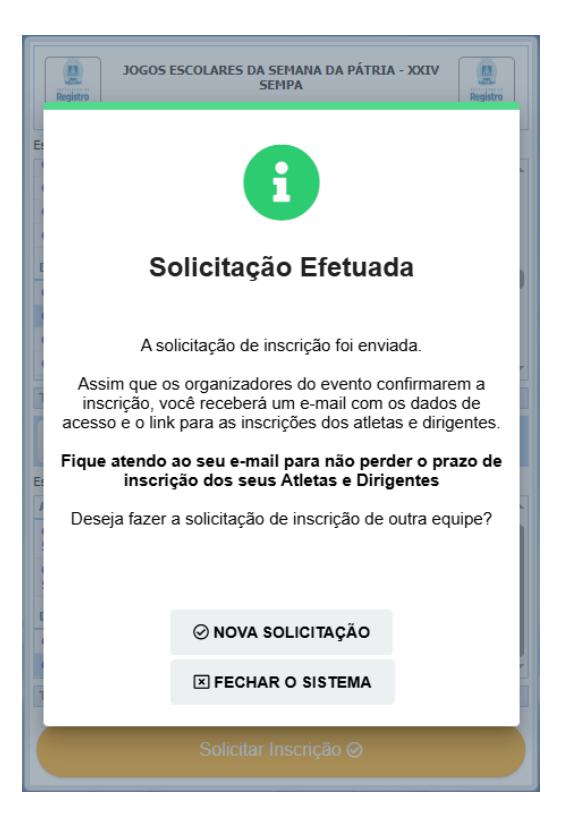

## Importante!

Veja nessa mensagem que está informando que:

"Foi enviado no seu e-mail os dados de acesso e o link para o cadastro dos Atletas e Dirigentes. Acesse seu e-mail e verifique as datas de início e fim das inscrições".

Então verifique seu e-mail, caixa de entrada, caixa de spam ou lixo eletrônico, pois tem casos que os servidores de e-mail consideram como spam ou lixo, fique atento.

Nessa tela também caso você seja responsável por mais de uma equipe, poderá clicar no botão "Nova Inscrição" para poder fazer a inscrição de outra equipe seguindo os mesmos passos. Caso seja responsável somente por uma equipe, basta clicar no botão "Fechar o Sistema".

| Deseja | a fazer a inscrição de outra e | quipe? |
|--------|--------------------------------|--------|
|        | ⊘ NOVA INSCRIÇÃO               |        |
|        | ▼ FECHAR O SISTEMA             |        |
|        |                                |        |

Após a realização verifique seu e-mail, deverá chegar à mensagem com os dados de acesso para cada equipe que inscreveu.

### Tela Desktop

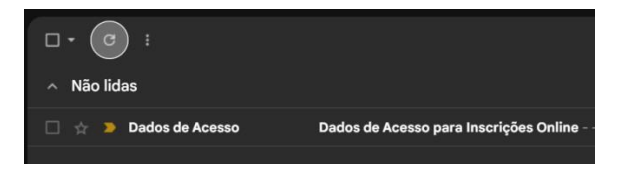

### Tela Mobile (Celular)

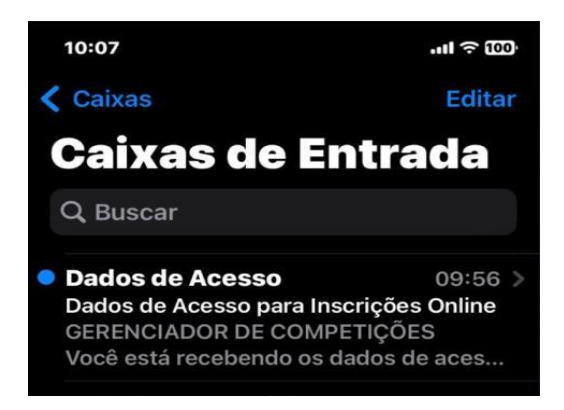

#### Mensagem:

| C            | Dados de Acesso para Inscrições Online Caixa de entrada x                                                                                                    |
|--------------|----------------------------------------------------------------------------------------------------|
| lr<br>p      | nscrição Confirmada ⊲noreply⊜sistemagdc.com.br><br>ara mim ▼                                                                                                    |
| lr<br>E<br>C | nscrição da Confirmada!<br>iquipe: ESCOLA NOVA<br>iompetição: 2025 - JOGOS ESCOLARES DA SEMANA DA PÁTRIA - XXIV SEMPA                                                                                                    |
| V            | ocê está recebendo os dados de acesso para cadastrar seus atletas e dirigentes na competição.                                                                                                    |
| P<br>Li<br>A | ara acessar o Sistema de Cadastramento de Atletas e Dirigentes acesse o link abaixo:<br>ink para acesso: <u>https://inscricoesgdc.com.br/?param=5564</u><br>pós acessar o link, informe os dados abaixo:                                                                                                    |
| U            | suário: Tentes a tente a tente a tente a tente a tente a tente a tente a tente a tente a tente a tente a tente                                                                                                    |
| Р<br>Р<br>Р  | oderá iniciar as inscrições em: 17/05/2025<br>oderá fazer inscrições até: 16/08/2025<br>oderá acessar o sistema até: 16/08/2025                                                                                                    |
| IN<br>E<br>C | MPORTANTE<br>isas informações são confidenciais, não repasse a outras pessoas ou permita que pessoas não autorizadas tenham acesso a estes dados.<br>uso inadequado destas informações são de inteira responsabilidade do proprietário do e-mail.<br>aso você tenha recebido este e-mail por engano, favor desconsiderar e excluir. |
| E<br>C<br>G  | ste e-mail não é monitorado. Não responda.<br>caso necessite de orientações entre em contato com os organizadores do evento.<br>cerenciador de Competições - Todos os direitos reservados.                                                                                                    |
| []           | Mensagem cortada] <u>Exibir toda a mensagem</u>                                                                                                    |
| (            | ← Responder ↔ Encaminhar ⊕                                                                                                    |

Na mensagem você terá os dados de acesso, Usuário e Senha, bem como o link para acesso a área de inscrições online.

# Importante!

### Verifique as datas:

Poderá iniciar as inscrições, Poderá fazer Inscrições e Poderá acessar o Sistema. Estas datas é que determinam os prazos que foram estipulados pelos organizadores do evento.

Obs: Estas imagens são apenas uma simulação, podendo variar de tipo de aparelho utilizado.